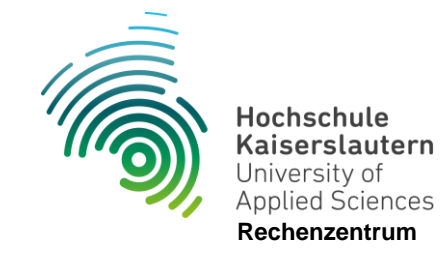

## Office LTSC Professional Plus 2021 beziehen.

Stand 15.07.2024

- Es wird empfohlen "alle" älteren Versionen von Office zuerst zu deinstallieren. Dazu gehören auch zusätzliche Programme wie Visio und Project die MS-Office zugeordnet werden. Verwenden Sie dazu in der Systemsteuerung "Programme deinstallieren" um ältere Office-Versionen zu deinstallieren. Das RZ übernimmt dafür aber keinen Support. Anleitungen entnehmen Sie bitte dem Web! Bei der Deinstallation bleiben normalerweise Ihre persönlichen Einstellungen erhalten
- 2. Sie können die Installationsdateien von Ihrem Share-Laufwerk (\\rz.hskl.de\share) herunterladen und installieren.

Das Installationspaket finden Sie unter:

\Public\Software\Microsoft\Office\Office LTSC Professional Plus 2021 - Installationspaket HSKL

3. Office 2021 installieren! Ganz Wichtig!!! Klicken Sie dazu die Datei "setup-sk.bat" an und nicht die "setup.exe".

| Name                        | $\sim$ |
|-----------------------------|--------|
| Office                      |        |
| Office2021Enterprise-SK.xml |        |
| setup.exe                   |        |
| setup-sk.bat                |        |

Falls Sie eine weiter Benachrichtigung auf Ihrem Bildschirm sehen, klicken Sie auf "Ausführen". Es müssen keine weiteren Eingaben/Einstellungen vorgenommen werden.

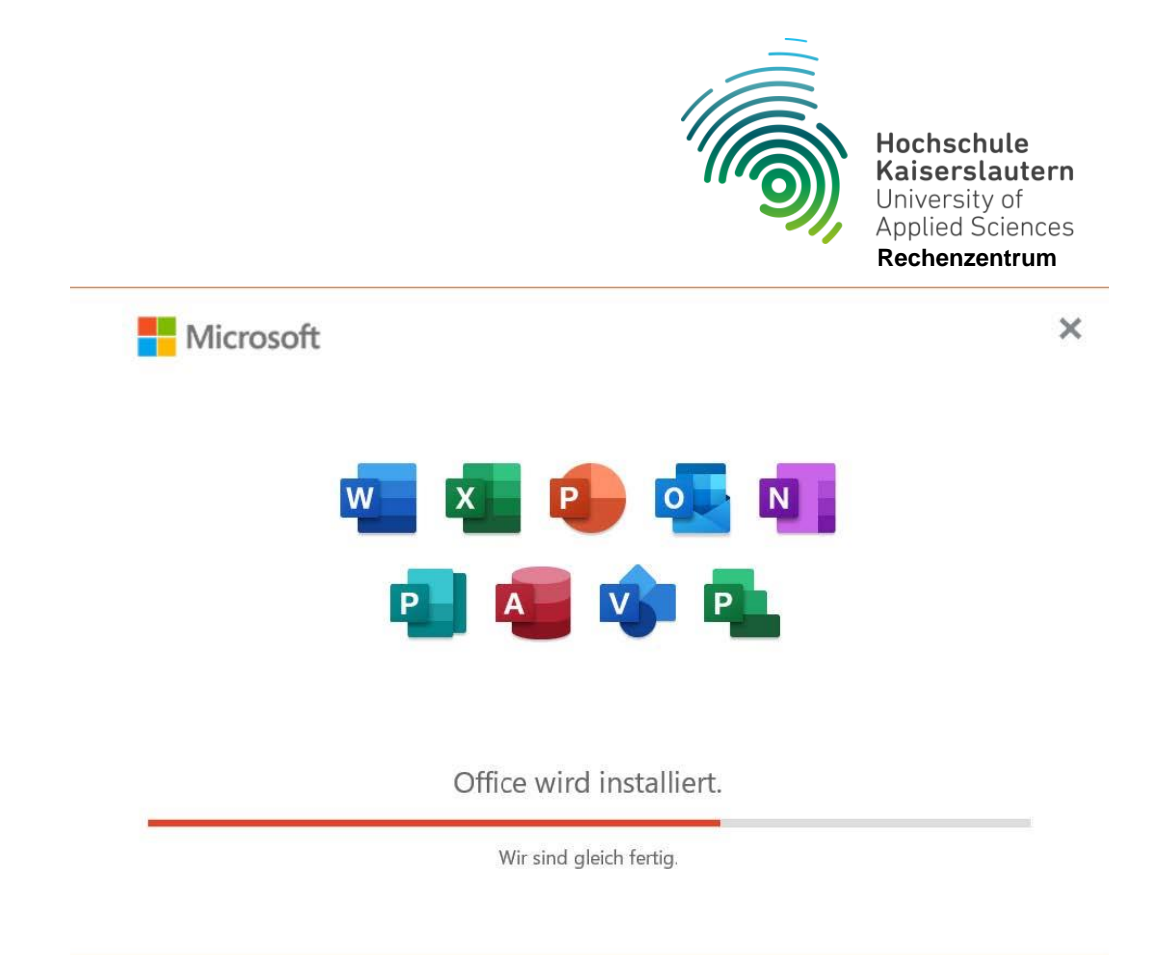

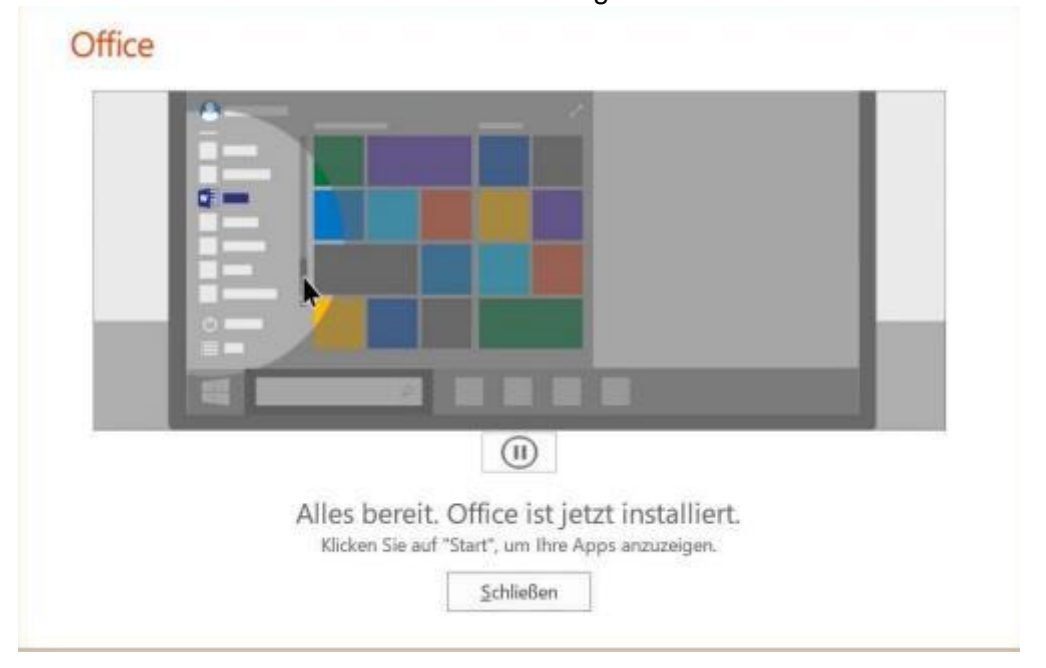

Nach Abschluss der Installation erscheint folgendes Fenster.

Hinweis: Zum Aktivieren von Office 2021 muss man sich im Hochschulnetz (z.B. per VPN) befinden.